## Locating Permalinks: ProQuest Research Databases

- 1. Access an EBSCO database, like <u>Social Science Premium Collection</u>. Please note: you can browse the <u>CCCOnline Library's research databases</u> for access to more than 10 additional ProQuest databases.
- 2. Enter your S# (s0000000).

| CCCONLINE LIBRARY                                                                                                    |
|----------------------------------------------------------------------------------------------------|
| The CCCOnline Library's electronic resources and databases are available to current CCCOnline students or instructors. To access these resources, please login using your S#, including the S. For example: S0000000. Please enter your S#: Login |
| Login Assistance                                                                                                    |
| If you cannot login, but are currently enrolled in CCCOnline courses and have a S#, please contact the library.<br>Can't remember your S#? Your home college can help!                                                                            |
| Research Assistance                                                                                                    |
| Are you looking for research guides or research assistance? The CCCOnline Library is here to assist!                                                                                                    |

3. Locate content by searching your topic or keywords.

| ProQuest                                                                                                    |                                                                                                    | 0 🖬 👤 🧿 🕯                                                                              |
|----------------------------------------------------------------------------------------------------|----------------------------------------------------------------------------------------------------|----------------------------------------------------------------------------------------|
| All databases > Sociology databases > Social Science Pr                                                                               | remium Collection   Change databases                                                                                                    |                                                                                        |
| Social Science Premium                                                                                                    | Collection                                                                                                    |                                                                                        |
| Basic Search Advanced Search Publica                                                                                                  | tions Browse                                                                                                    |                                                                                        |
| 362 thousand                                                                                                    |                                                                                                    | Contraction of Contraction                                                             |
| 1 And                                                                                                    |                                                                                                    | ٩                                                                                      |
| 🛛 🖬 🖬 🖾 🖬 🖬 🖉 Full text 🔳 Peer reviewed 👔                                                                                             | of all control public                                                                                                    | Search tips                                                                            |
| 8.6% of all sociality                                                                                                    | olds Occupied Income decrement was                                                                                                    | the most reserves                                                                      |
| of all privacely renced                                                                                                    |                                                                                                    | 290                                                                                    |
|                                                                                                    | 200/2                                                                                                    |                                                                                        |
| This collection provides access to datab                                                                                              | ases covering international literature in social sciences, including                                                                                                    | ccconline.org/library                                                                  |
| politics, public policy, sociology, social w<br>education. Featured databases include II<br>Abstracts, Together they provide abstract | ork, anthropology, criminology, linguistics, library science, and<br>BSS, Sociological Abstracts and Worldwide Political Science<br>ts: indexing and full tart coverage of inumal atticles books book | Want to Learn More?                                                                    |
| chapters, dissertations, working papers,                                                                                              | and more.                                                                                                    | Try one of these options:                                                              |
| View title list                                                                                                    |                                                                                                    | Search the online Help.                                                                |
| Subject coverage                                                                                                    | Included databases                                                                                                    | Discover answers to common<br>questions at ProQuest's Product<br>Support Center.     + |

Note: **Do not** use the address bar URL. This is not a permalink and **will not** take users back to the article or journal intended. Last updated 1/20/2017 B. Dudek

## Locating Permalinks: ProQuest Research Databases

4. After locating the content you'd like to use, select the title to open the result.

| ProQuest                                        |                         | n 🖻 🗎                                                                                                    | l 🕜 Î |
|-------------------------------------------------|-------------------------|----------------------------------------------------------------------------------------------------|-------|
| All databases > Sociology databases > Social Sc | cience Premium Collecti | tion   Change databases                                                                                                    |       |
| Social Science Premium Co                       | ollection               | 7 3% perintian began                                                                                                    |       |
| Basic Search Advanced Search Publications       | Browse                  | .7% di at annue<br>recorderatione de conservatione de la conservatione de la conservatio | 200   |
| global warming                                  |                         | ٩                                                                                                    |       |
| 🖉 Full text 🛛 🕅 Peer reviewed 🌒                 |                         | Modify search Recent searches Save search/alert ▼                                                                                                    |       |
| Related searches global warming                 | global warming AND cl   | limate change global warming AND environmental protection View all >                                                                                                    |       |
| 42,830 results search                           | ı within                | 🍤 Cite 🔤 Email 🍙 Print 📲 Save                                                                                                    |       |
| Palavance Sort                                  | Select 1-20             | 0 Selected items Brief view Detailed view                                                                                                    |       |
| Helevance V Solt                                | E1 😪                    | Revisiting social and deep ecology in the light of global warming                                                                                                    |       |
| Narrow results                                  |                         |                                                                                                    |       |
| Full text 💊                                     | /                       | Abstract/Details 🖹 Full text 🔒 Full text - PDF (190 KB) Preview ~                                                                                                    |       |
| Peer reviewed                                   | 2                       | Global Warming FAQ: What Every Citizen Needs to Know About Global Warming                                                                                                    |       |
| Source type                                     | 、<br>                   | Murray, Iain. July 11, 2006: Competitive Enterprise Institute.                                                                                                    | -     |

5. Select Abstract/Details tab.

| ProQuest                                                                                                    |                                              |                                   |               |                           | •                                                                                                    | -                                 | 1 | ?        |
|----------------------------------------------------------------------------------------------------|----------------------------------------------|-----------------------------------|---------------|---------------------------|----------------------------------------------------------------------------------------------------|-----------------------------------|---|----------|
| All databases > Sociology databases > Social Science Premium Collection   Change databases                                                                                                    |                                              |                                   |               | -1                        | 1,583                                                                                                    |                                   | - | <u>.</u> |
| Social Science Premium Collection                                                                                                    |                                              |                                   |               | 11                        | population                                                                                                |                                   |   | -        |
| Basic Search Advanced Search Publications Browse                                                                                                    |                                              |                                   |               | The R<br>decision<br>with | erel lance declare in energy lines<br>a final source pass series 2007 in<br>a few rites, the read read in | and the local dist<br>and a start |   | 200      |
| Revisiting social and deep ecology in the light of global warming                                                                                                    |                                              |                                   | Searc         | ch this datab             | base                                                                                                    | ٩                                 |   |          |
| Krøvel, Roy. Anarchist Studies; London 21.2 (2017) 22-47.                                                                                                    |                                              |                                   |               | Down                      | lload PDF                                                                                                 |                                   |   |          |
|                                                                                                    |                                              |                                   | 99 C          | tite<br>Print             | 🗠 Email 🕒                                                                                                 |                                   |   |          |
| Abstract Translate                                                                                                    |                                              |                                   |               | dd to Select              | ed items                                                                                                  |                                   |   |          |
| The purpose of this article is largely theoretical, it asks what type of perspective is needed in order for left libertan<br>to develop a deeper understanding of global warming. This way of framing the question builds on a set of premise<br>out. First, alobal warming is real. Second, the reality of alobal warming exists independently of our discourse abou | ans and ar<br>s which I w<br>ut it. Third. ( | vill spell<br>alobal              | ccco          | nline.org/libra           | агу                                                                                                    |                                   |   |          |
| warming will have real and dangerous consequences for humans and human society. Fourth, we do not have full k<br>global warming and climate change, and we must reach a deeper understanding. Fifth, the urgency of global warm<br>we act before we know everything we want to know about it. Sixth, human societies have an inherently creative ca                   | knowledge<br>ning demar<br>apacity to fi     | about<br>nds that<br>ind          | Docu<br>(2404 | iments with<br>4)         | shared referenc                                                                                           | es                                |   |          |
| solutions to the challenges posed by global warming, Ethical thinking about global warming cannot, therefore, be<br>of human consciousness, language and discourse; global warming forces us to rethink our relationship with natur<br>paths to understanding nature and reality in a theoretically serious manner (in the Hedelian sense of the word ser             | reduced to<br>re and our p<br>ious') - that  | the realm<br>possible<br>t is, in | Bela          | ted items                 |                                                                                                    | ~                                 |   |          |
| terms of the unity between theory and praxis. [PUBLICATION ABSTRACT]                                                                                                    | ,                                            |                                   |               |                           |                                                                                                    |                                   |   |          |
|                                                                                                    |                                              |                                   | Sear          | rch with ind              | dexina terms                                                                                              | ^                                 |   | -        |

Note: **Do not** use the address bar URL. This is not a permalink and **will not** take users back to the article or journal intended. Last updated 1/20/2017 B. Dudek

## Locating Permalinks: ProQuest Research Databases

6. Scroll below the Abstract, down to the Document URL

| roQuest                                                                                          |                                                                                                    |                                                                                                    | <u>(</u>                                                 | ) 🖿 👤 🤫  |
|--------------------------------------------------------------------------------------------------|----------------------------------------------------------------------------------------------------|----------------------------------------------------------------------------------------------------|----------------------------------------------------------|----------|
| databases > Sociology databases ><br>ocial Science Premiu<br>sic Search Advanced Search Public   | Social Science Premium Collection   Change databases m Collection sations Browse                                                                                                    | 7% 2.3% or at the second second secon | MA<br>MA<br>MA<br>MA<br>MA<br>MA<br>MA<br>MA<br>MA<br>MA |          |
| Revisiting soc<br>global warmin<br>Krøvel, Roy. Anarchist Studie                                 | cial and deep ecology in the light of<br>ng<br>s; London 21.2 (2013): 22-47.                                                                                                    | :                                                                                                    | Search this database Download PDF                        | <u>_</u> |
| Full text Full text - PD                                                                         | F Abstract/Details References (83)                                                                                                    |                                                                                                    | 99 Cite 🔤 Email                                          |          |
| Show duplicate items from o                                                                      | ther databases                                                                                                    |                                                                                                    | 🖶 Print 📔 Save                                           |          |
| Abstract Translate                                                                               |                                                                                                    |                                                                                                    | Add to Selected items                                    |          |
| The purpose of this article is                                                                   | largely theoretical. It asks what type of perspective is needed in order for                                                                                                    | left libertarians and anarchists                                                                                                    | ccconline.org/library                                    |          |
| out. First, global warming is r<br>warming will have real and da<br>global warming and climate o | iourse about it. Third, global<br>t have full knowledge about<br>global warming demands that                                                                                                    | Documents with shared referen<br>(2404)                                                                                                    | ces                                                      |          |
| we act before we know every<br>solutions to the challenges p<br>of human consciousness, lar      | we act before we know everything we want to know about it. Sixth, human societies have an inherently creative capacity to find<br>solutions to the challenges posed by global warming. Ethical thinking about global warming cannot, therefore, be reduced to the realm<br>of human consciousness, language and discourse, global warming forces us to rethink our relationship with nature and our possible<br>arothe active and enterpreter and enterpreter and the source of the subscience of the subscience. |                                                                                                    |                                                          |          |
| terms of the unity between th                                                                    | eeror and praxis. [PUBLICATION ABSTRACT]                                                                                                    | e word serious / - that is, in                                                                                                    | Search with indexing terms                               | ~        |
|                                                                                                  |                                                                                                    |                                                                                                    |                                                          |          |
| Publisher                                                                                        | Lawrence & Wishart                                                                                                    |                                                                                                    |                                                          |          |
| Place of publication                                                                             | London                                                                                                    |                                                                                                    |                                                          |          |
| Country of publication                                                                           | United Kingdom                                                                                                    |                                                                                                    |                                                          |          |
| Publication subject                                                                              | Political Science, Sociology                                                                                                    |                                                                                                    |                                                          |          |
| ISSN                                                                                             | 09673393                                                                                                    |                                                                                                    |                                                          |          |
| Source type                                                                                      | Scholarly Journals                                                                                                    |                                                                                                    |                                                          |          |
| Language of publication                                                                          | English                                                                                                    |                                                                                                    |                                                          |          |
| Document type                                                                                    | Feature                                                                                                    |                                                                                                    |                                                          |          |
| Document feature                                                                                 | References                                                                                                    |                                                                                                    |                                                          |          |
| ProQuest document ID                                                                             | 1470778280                                                                                                    |                                                                                                    |                                                          |          |
| Document URL                                                                                     | https://ccco.idm.oclc.org/login?url=http:<br>//search.proquest.com.ccco.idm.oclc.org/docview<br>/1470778280?accountid=171310                                                                                                    |                                                                                                    |                                                          |          |
| Copyright                                                                                        | Copyright Lawrence & Wishart 2013                                                                                                    |                                                                                                    |                                                          |          |

7. Select the document URL (permalink), copy it, and paste it into a news item, content, or discussion board in Brightspace. You may also include the document URL permalink in emails. No matter where it is placed, students will click the link, and enter their S#, and be taken directly to the content.

Note: **Do not** use the address bar URL. This is not a permalink and **will not** take users back to the article or journal intended. Last updated 1/20/2017 B. Dudek

Last updated

Database

2015-01-26

Social Science Premium Collection